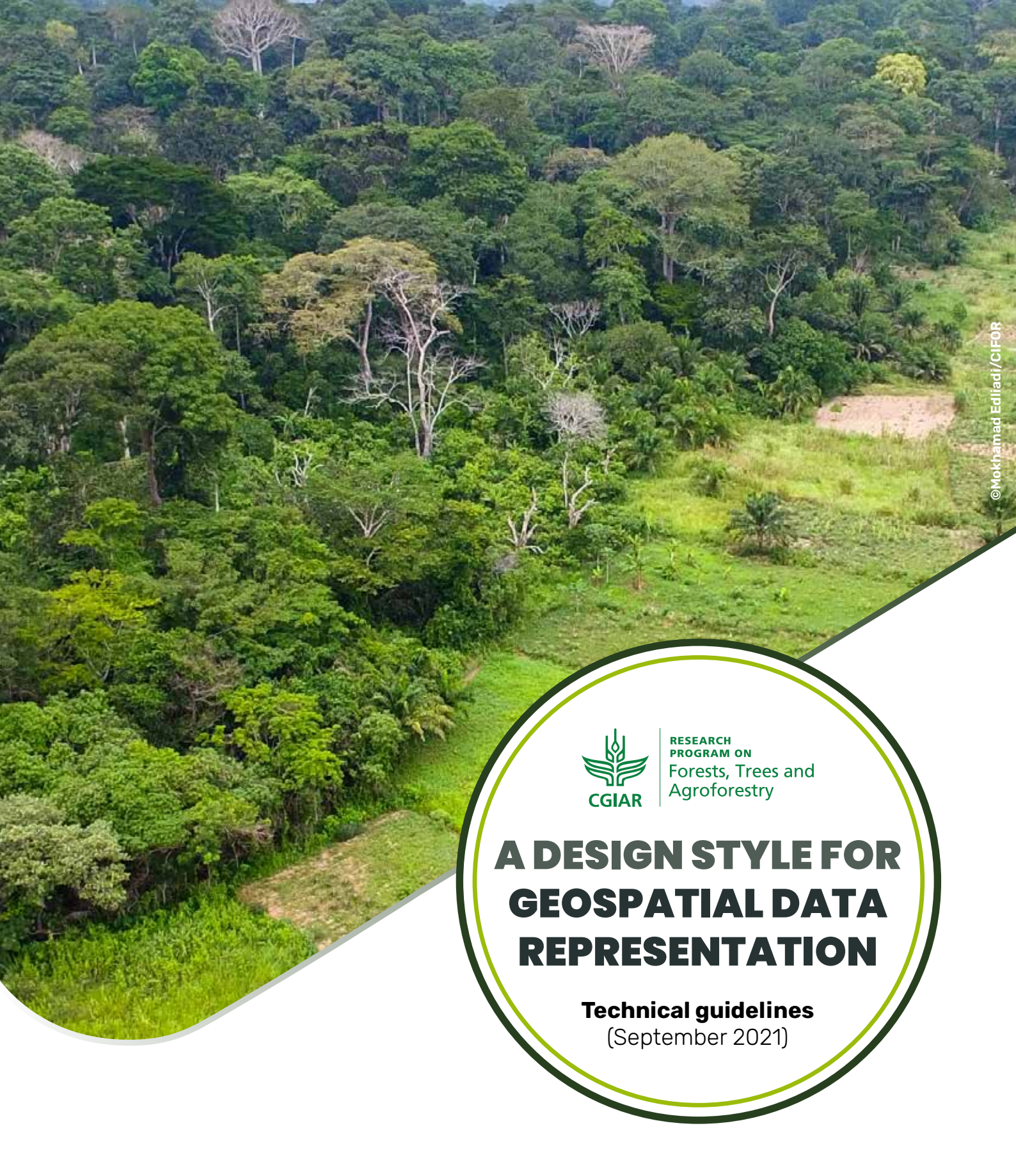

These guidelines and procedures have been developed consistent with the CGIAR Principles on the Management of Intellectual Assets and by the CGIAR's commitment to Open Access and they explain how to implement the geospatial data style for presentation and mapping. This technical guide describes the practical implementation of geospatial data symbology in data publication and dissemination including that used in the FTA's geoportal.

### SCOPE

Geospatial data symbology is the use of graphical techniques to represent geographic information on a map. Symbols have been created based on the visual variables, which include colour, shape and size. When designing symbols on a map, the symbol designer or cartographer can use certain combinations of visual variables (e.g., a blue line with a thickness of 0.5 pt.) to represent a particular class of geographical features (e.g., a small river). In general, there are no specific standards in creating symbol designs. However, for technical purposes, we have developed guidelines to assist those creating symbols to understand the meaning of symbols in relation to the real-world phenomena. This guide shows how symbols can be well designed so that they are easily recognisable in relation to geographic features and work well with other symbols. The symbol types covered in this guide are conventional symbols with some adjustments for the CGIAR's FTA mapping.

### **ROLES AND RESPONSIBILITIES**

#### **Project leaders and researchers must:**

- ensure that the datasets to be published follow the technical guidelines for symbology design and
- facilitate the creation, change or update of existing symbols.

# GIS specialists/producers/curators/cartographers must:

- ensure that each dataset that will be published has the appropriate attributes
- ensure that the data can be used with existing symbols
- be responsible for the implementation of symbol design for mapping products including paper maps and
- provide input and feedback on symbol design and updates.

#### Geoportal administration will:

 create a style layer descriptor (SLD) for geoportal symbols in accordance with this technical guide, including updates

- ensure that the dataset is well symbolized in the geoportal and
- be responsible for maintaining and updating the symbology in the geoportal in accordance with these technical guidelines

#### Data users will:

- be responsible for data access including data distribution and use
- provide input and feedback on the symbology if there are errors or inadequacies in the representation of geospatial data on the maps or FTA's geoportal.

### TECHNICAL INSTRUCTIONS FOR THE DESIGN OF SYMBOLS FOR DATA PORTRAYAL

- a. Each dataset must have an attribute that indicates the value of the data that will be presented on the map or geoportal. The value of the data could be a classification class such as vegetation cover class (see Annex 1) or a value that shows a number or quantity such as elevation data.
- b. Each value in the data's attribute can be assigned a style. The sample of default styles and the adjustment can be seen in the technical instructions (see Annexes 2 and 3).
- c. The producers or cartographer can create style templates to facilitate certain classifications such as vegetation cover based on the data attributes. This template could help the implementation of styles more consistent with each class.
- d. To stylize in the FTA's geoportal first upload a style layer description (sld) that has been created separately from the datasets. The sld code will represent each data attribute with the appropriate colour on the map. The sld format is an encoding standard created by the Open Geospatial Forum (OGC). The complete examples of this sld can be seen in Annexes 2 and 3.
- e. The geoportal administrators and/or data producers are responsible for ensuring that the default symbols follow the technical guidelines

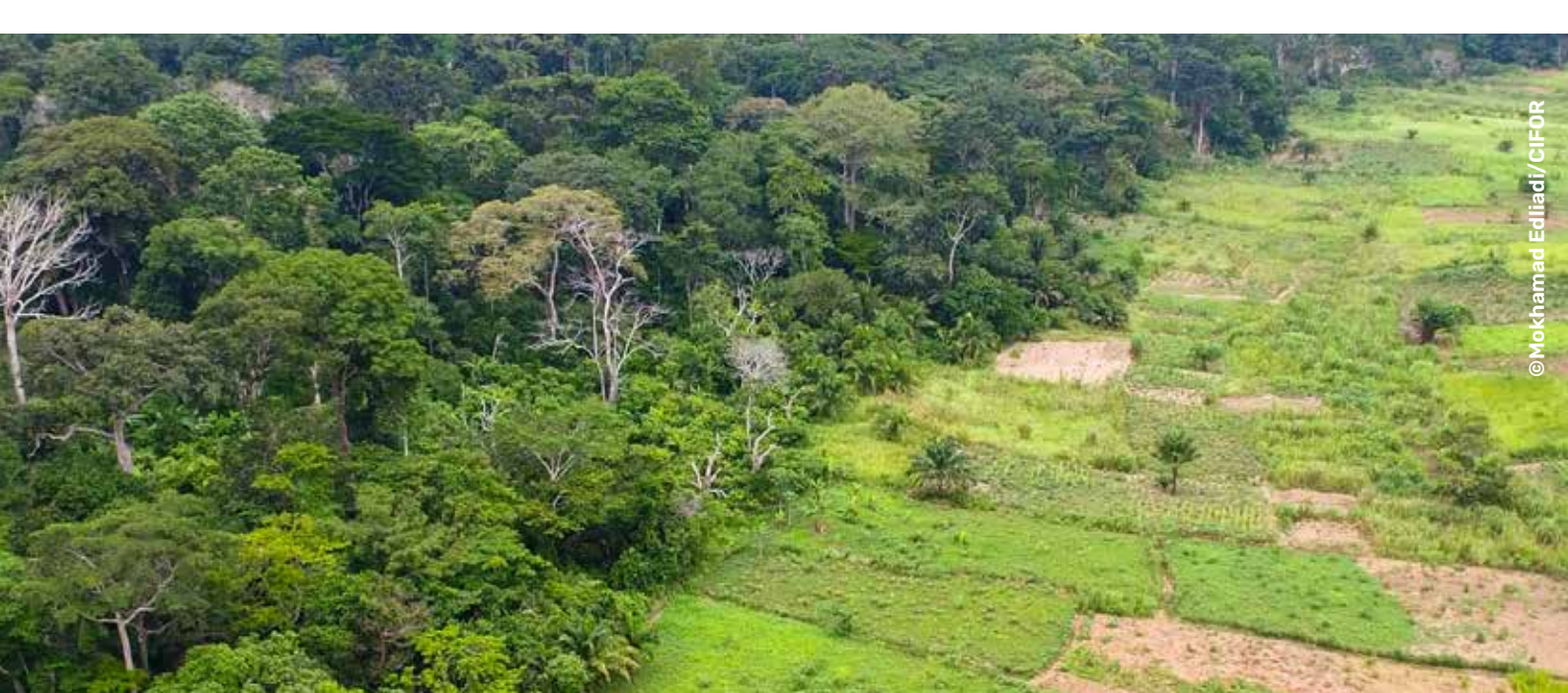

## Annex 1.

Here is an example of assigning a class to a data attribute for vegetation cover and also as a guide to its representation on a map based on the map's scale.

| Scale | < 1:1.000.000 | 1:1.000.000 -<br>1:250.000                                             | 1:250.000 -<br>1:80.000 | 1:80.000 - 1:25.000                    | > 1:25.000                      |
|-------|---------------|------------------------------------------------------------------------|-------------------------|----------------------------------------|---------------------------------|
| No    | I             | II                                                                     |                         | IV                                     | V                               |
| 1     |               |                                                                        |                         | Riparian                               | Eusideroxylon Zwageri<br>forest |
|       |               |                                                                        | Primary forest          | _                                      | Very dense                      |
|       |               |                                                                        |                         | Mixed forest                           | Dense                           |
|       |               |                                                                        |                         |                                        | Sparse                          |
|       |               | Lowland forest                                                         | Loggod over forest      | -                                      | Industrial logging              |
|       |               | formation (< 300)                                                      |                         | -                                      | Local logging                   |
|       |               |                                                                        | High secondary forest   |                                        |                                 |
|       |               |                                                                        | _                       | Schima wallichii woodlands             |                                 |
|       |               |                                                                        | Low secondary forest    | Ploiarium alternifolium<br>woodlands   |                                 |
|       |               |                                                                        |                         | other                                  |                                 |
|       | Forest Land   | Hill and mountain<br>forest formation<br>(> 300)                       | -                       | Riparian                               |                                 |
|       |               |                                                                        | Primary forest          | -<br>Mixed forest                      | Very dense                      |
|       |               |                                                                        | Filling forest          |                                        | Dense                           |
|       |               |                                                                        |                         |                                        | Sparse                          |
|       |               |                                                                        | Logged over forest      | -                                      | Industrial logging              |
|       |               |                                                                        |                         | -                                      | Local logging                   |
|       |               |                                                                        | High secondary forest   |                                        |                                 |
|       |               |                                                                        |                         | Piper woodlands                        |                                 |
|       |               |                                                                        | Low secondary forest    | Ploiarium alternifolium<br>woodlands   |                                 |
|       |               |                                                                        |                         | other                                  |                                 |
|       |               | Logged over<br>forest area                                             |                         |                                        |                                 |
| 2     |               | Lowland<br>formation (< 300)                                           | Thickets and shrubs -   | Thicket                                |                                 |
|       | Shrubland     |                                                                        |                         | Shrub                                  |                                 |
|       |               |                                                                        | Shrubs and grasses      |                                        |                                 |
|       |               | Hill and mountain<br>formation (> 300)<br>Lowland<br>formation (< 300) | Thickets and shrubs -   | Thicket                                |                                 |
| 3     |               |                                                                        |                         | Fernland                               |                                 |
|       |               |                                                                        | Shrubs and grasses      | Fernland                               |                                 |
|       |               |                                                                        | Grassland               | Alang - alang<br>(Imperata cylindrica) |                                 |
|       | Grassland     |                                                                        |                         | other                                  |                                 |
|       |               | Hill and mountain<br>formation (> 300)                                 | Grassland               |                                        |                                 |

| Scale | < 1:1.000.000 | 1:1.000.000 -<br>1:250.000                        | 1:250.000 -<br>1:80.000                | 1:80.000 - 1:25.000                  | > 1:25.000         |
|-------|---------------|---------------------------------------------------|----------------------------------------|--------------------------------------|--------------------|
| 4     |               |                                                   |                                        | <b>T</b> ' dal an ann an a           | Mangrove           |
|       |               |                                                   | _                                      | ndai, mangrove                       | Back mangrove      |
|       |               |                                                   |                                        | Riparian                             |                    |
|       |               |                                                   | FOIESt                                 | Alluvium                             |                    |
|       |               |                                                   |                                        | Peat                                 | Dense              |
|       |               |                                                   |                                        |                                      | Sparse             |
|       |               | Forested                                          | Nypa fruticans<br>formations           |                                      |                    |
|       |               |                                                   | Padang (low forest on peat) formations |                                      |                    |
|       |               |                                                   | Logged over forest                     |                                      | Industrial logging |
|       | Wetland       |                                                   | High secondary forest                  |                                      |                    |
|       |               |                                                   |                                        | <i>Melaleuca cajupati</i> formations |                    |
|       |               |                                                   |                                        | other                                |                    |
|       |               |                                                   |                                        | Alluvium                             |                    |
|       |               |                                                   | Thickets and shrubs —                  | Peat                                 |                    |
|       |               | Vegetated, non-<br>forested formation             |                                        | Alluvium                             |                    |
|       |               |                                                   | Shrub and grasses —                    | Peat                                 |                    |
|       |               |                                                   |                                        | Alluvium                             |                    |
|       |               |                                                   |                                        | Peat                                 |                    |
|       |               | Non vegetated                                     | Tidal flats                            |                                      |                    |
|       |               |                                                   | Other                                  |                                      |                    |
| 5     |               |                                                   | Hevea                                  |                                      |                    |
|       | Agriculture   |                                                   | Oil palm                               |                                      |                    |
|       |               |                                                   | Damar tree                             |                                      |                    |
|       |               | Plantation                                        | Pine tree                              |                                      |                    |
|       |               | Secondary<br>growth and<br>cultivation<br>mosaics | Теа                                    |                                      |                    |
|       |               |                                                   | Orchards, mixed<br>garden              |                                      |                    |
|       |               |                                                   | Coffee                                 |                                      |                    |
|       |               |                                                   | Clove                                  |                                      |                    |
|       |               |                                                   | Cinnamon                               |                                      |                    |
|       |               |                                                   | Rubber (small<br>holders)              |                                      |                    |
|       |               | Cropland                                          | Burnt areas (shifting<br>cultivation)  |                                      |                    |
|       |               |                                                   | Permanent food<br>crops                |                                      |                    |
|       |               |                                                   | _                                      | Irrigated                            |                    |
|       |               |                                                   | Paddy fields                           | Rainfed                              |                    |
|       |               |                                                   |                                        | Tidal                                |                    |
| 6     |               | Lakes                                             |                                        |                                      |                    |
|       | Water -       | Ponds                                             | Fishponds                              |                                      |                    |
|       |               | Rivers, streams                                   | -                                      |                                      |                    |
|       |               | Estuaries                                         |                                        |                                      |                    |

| Scale | < 1:1.000.000     | 1:1.000.000 -<br>1:250.000 | 1:250.000 -<br>1:80.000 | 1:80.000 - 1:25.000 | > 1:25.000 |
|-------|-------------------|----------------------------|-------------------------|---------------------|------------|
| 7     |                   | Beaches                    |                         |                     |            |
|       | Barren land       | Mudflats                   |                         |                     |            |
|       |                   | Bare soil                  |                         |                     |            |
|       |                   | Exposed rocks              |                         |                     |            |
| 8     |                   | Cities                     |                         |                     |            |
|       | Urban or built up | Settlements,<br>villages   |                         |                     |            |

### Annex 2.

An example of default styles of vegetation cover class and the style layer descriptor (sld) to represent the styles.

| Style name     | Existing vegetation cover level 1                                                                                                    |      |             |      |        |          |  |  |
|----------------|----------------------------------------------------------------------------------------------------|------|-------------|------|--------|----------|--|--|
| Default style  | Yes                                                                                                    |      |             |      |        |          |  |  |
| Style abstract | Depending on the value of the data attribute, existing land cover objects can be filled with a colour and a black line around the boundaries. Colour can be styled using a combination of red, green and blue values or by using the hexadecimal code. |      |             |      |        |          |  |  |
|                | Land cover level 1                                                                                                    | C    | olour mixii | ng   | Colour | Hex code |  |  |
|                |                                                                                                    | Red  | Green       | Blue |        |          |  |  |
|                | Forest                                                                                                    | 000* | 166         | 000* |        | #00a600  |  |  |
|                | Shrubland                                                                                                    | 172  | 000*        | 000* |        | #ac0000  |  |  |
|                | Grassland                                                                                                    | 204  | 242         | 077  |        | #ccf24d  |  |  |
|                | Wetland                                                                                                    | 166  | 166         | 255  |        | #a6a6ff  |  |  |
|                | Agriculture                                                                                                    | 242  | 166         | 077  |        | #f2a64d  |  |  |
|                | Water                                                                                                    | 000  | 204         | 242  |        | #00ccf2  |  |  |
|                | Barren land                                                                                                    | 204  | 204         | 204  |        | #cccccc  |  |  |
|                | Built up area                                                                                                    | 230  | 121         | 155  |        | #e6799b  |  |  |

Note: \* 000 in the colour mixing means zero levels of that colour

Some data producers may be willing to make adjustments to the above colour chart in order to provide a better interpretation of the different land cover at first sight. These adjustments should be as limited as possible.

| Style name                    | Existing vegetation cover level 1                                                                 |  |  |  |  |  |
|-------------------------------|---------------------------------------------------------------------------------------------------|--|--|--|--|--|
| Symbology and example of data | A sample of the style layer descriptor (SLD) specifying how symbology can be expressed, as below: |  |  |  |  |  |
| example of data<br>portrayal  | <pre></pre>                                                                                       |  |  |  |  |  |
|                               | This SLD is distributed in a separate file                                                        |  |  |  |  |  |
|                               |                                                                                                   |  |  |  |  |  |
| Map Scale                     | < 1: 1,000,000                                                                                    |  |  |  |  |  |

## Annex 3.

Here is an example of the adjustments to the class of vegetation cover styles based on the default styles and the style layer descriptor (sld) to represent the styles in the geoportal.

| Style name     | Existing land cover lever                                                                                                    | vel 2                                                       |                                                                     |                                                    |                                                                    |                                                      |
|----------------|----------------------------------------------------------------------------------------------------|-------------------------------------------------------------|---------------------------------------------------------------------|----------------------------------------------------|--------------------------------------------------------------------|------------------------------------------------------|
| Default style  | No                                                                                                    |                                                             |                                                                     |                                                    |                                                                    |                                                      |
| Style abstract | Depending on the value<br>black line around the bo<br>level 1 with limitations. F<br>and barren land may be<br>The possible adjustmen | of the da<br>undaries<br>or exam<br>different<br>ts are giv | ata attribu<br>. The colo<br>ple, a fore<br>iated fror<br>ven below | ute, exist<br>our can b<br>est area n<br>n other f | ing land cover<br>e adjusted fror<br>nay be differer<br>orms, etc. | objects can be<br>n the colour ch<br>tiated from hil |
|                | Land cover level 2                                                                                                    | <b>RGB</b> mixture                                          |                                                                     |                                                    | Colour                                                             | Hex code                                             |
|                |                                                                                                    | Red                                                         | Green                                                               | Blue                                               |                                                                    |                                                      |
|                | 1. Forest                                                                                                    | 000*                                                        | 166                                                                 | 000*                                               |                                                                    | #00a600                                              |
|                | 1.1. Hill forest                                                                                                    | 077                                                         | 255                                                                 | 000*                                               |                                                                    | #4dff00                                              |
|                | 1.2. Lowland forest                                                                                                    | 204                                                         | 255                                                                 | 204                                                |                                                                    | #ccffcc                                              |
|                | 2. Shrubland                                                                                                    | 172                                                         | 000                                                                 | 000*                                               |                                                                    | #ac0000                                              |
|                | 3. Grassland                                                                                                    | 204                                                         | 242                                                                 | 077                                                |                                                                    | #ccf24d                                              |
|                | 4. Wetland                                                                                                    | 166                                                         | 166                                                                 | 255                                                |                                                                    | #a6a6ff                                              |
|                | 4.1. Wetland forested                                                                                                    | 230                                                         | 230                                                                 | 255                                                |                                                                    | #e6e6ff                                              |
|                | 5. Agriculture                                                                                                    | 242                                                         | 166                                                                 | 077                                                |                                                                    | #f2a64d                                              |
|                | 5.1. Oil palm plantation                                                                                                    | 242                                                         | 166                                                                 | 150                                                |                                                                    | #f2a696                                              |
|                | 6. Water                                                                                                    | 000*                                                        | 204                                                                 | 242                                                |                                                                    | #00ccf2                                              |
|                | 6.1. Lakes                                                                                                    | 128                                                         | 242                                                                 | 230                                                |                                                                    | #80f2e6                                              |
|                | 7. Barren land                                                                                                    | 204                                                         | 204                                                                 | 204                                                |                                                                    | #cccccc                                              |
|                | 7.1. Beaches                                                                                                    | 230                                                         | 230                                                                 | 230                                                |                                                                    | #e6e6e6                                              |
|                | 8. Built up area                                                                                                    | 230                                                         | 121                                                                 | 155                                                |                                                                    | #e6799b                                              |
|                | 8.1. Settlement                                                                                                    | 255                                                         | 166                                                                 | 255                                                |                                                                    | #ffa6ff                                              |

Note: \* 000 in the colour mixing means zero levels of that colour

| Style name                    | Existing land cover level 2                                                                                                    |
|-------------------------------|----------------------------------------------------------------------------------------------------|
| Symbology and example of data | A sample of the style layer descriptor (SLD) specifying how symbology can be expressed, as below:                                                                                                    |
| portrayal                     | xml version="1.0" encoding="UTF-8"?<br><styledlayerdescriptor <br="" xmlns="http://www.opengis.net/sld" xmlns:gml="http://www.opengis.net/gml">xmlns:sld="http://www.opengis.net/sld" version="1.0.0" xmlns:ogc="http://www.opengis.net/ogc"&gt;<br/><userlayer></userlayer></styledlayerdescriptor> |
|                               | <sld:layerfeatureconstraints><br/><sld:featuretypeconstraint></sld:featuretypeconstraint><br/></sld:layerfeatureconstraints>                                                                                                    |
|                               | <sld:userstyle><br/><sld:name>rec_2019</sld:name><br/><sld:featuretynestyle></sld:featuretynestyle></sld:userstyle>                                                                                                    |
|                               | <sld:rule><br/><sld:rastersymbolizer></sld:rastersymbolizer></sld:rule>                                                                                                    |
|                               | <sld:upacity>U.427</sld:upacity><br><sld:channelselection><br/><sld:graychannel></sld:graychannel></sld:channelselection>                                                                                                    |
|                               | <sld:sourcechannelname>1</sld:sourcechannelname><br><br>                                                                                                    |
|                               | <sld:colormap type="values"><br/><sld:colormapentry color="#00ccf2" label="Water" quantity="1"></sld:colormapentry></sld:colormap>                                                                                                    |
|                               | <sld:colormapentry color="#f2a64d" label="Agriculture" quantity="2"></sld:colormapentry><br><sld:colormapentry color="#ccf24d" label="Grassland" quantity="3"></sld:colormapentry><br><sld:colormapentry color="#ac0000" label="Shrubland" quantity="4"></sld:colormapentry>                         |
|                               | <sld:colormapentry color="#00a600" label="Forest" quantity="5"></sld:colormapentry><br><sld:colormapentry color="#80f2e6" label="Lake" quantity="6"></sld:colormapentry>                                                                                                    |
|                               | <sid:colormapentry label="Paim" oil="" plantation_color="#f2a696" quantity="/"></sid:colormapentry><br><sld:colormapentry color="#e6e6e6" label="Beaches" quantity="8"></sld:colormapentry><br><sld:colormapentry color="#ffa6ff " label="Settlement" quantity="9"></sld:colormapentry>              |
|                               | <sld:colormapentry color="#ccffcc " label="Lowland Forest" quantity="10"></sld:colormapentry><br><br>                                                                                                    |
|                               | <br>                                                                                                    |
|                               | <br><br><br>This SLD is distributed in a separate file                                                                                                    |
| Map Scale                     | 1: 1,000,000 – 1:250,000                                                                                                    |

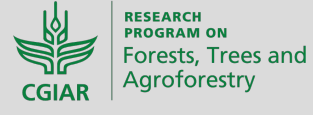

The CGIAR Research Program on Forests, Trees and Agroforestry (FTA). FTA is the world's largest research for development program to enhance the role of forests, trees and agroforestry in sustainable development and food security and to address climate change. CIFOR leads FTA in partnership with ICRAF, the Alliance of Bioversity International and CIAT, CATIE, CIRAD, INBAR and TBI.